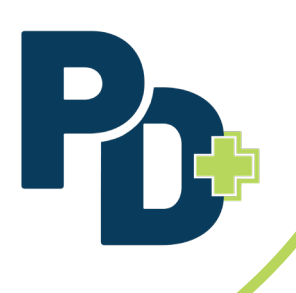

## How to Use the Batch Upload Feature in PD+

- **1.** Log in to PD+ as a provider.
- **2.** Create and publish a PD activity.
- **3.** Click on the **Activity Calendar**.
- **4.** Locate the applicable activity to view the roster.
  - a. Click on the dropdown arrow on the **Edit** button.
  - b. Then select View Roster.

| Details             | Description    | Location     |              |
|---------------------|----------------|--------------|--------------|
| Title               |                | ID           |              |
| test 3.21.25        |                | 11473        |              |
| Start               | End            |              | Sat          |
| 03/21/2025 8:00 AM  | 03/21/2025 9:0 | MA 0         |              |
| Provider            |                |              |              |
| Menard/Sangamon ROE |                | b Batch Uple | oad Template |
| Hours               | Type           | View Rost    | Surveys      |
| 1                   | In-Person      | Generate     | Link         |
| URL                 |                | Edit Evalu   | ation Survey |
|                     |                | Complete     | Activity     |
|                     |                | Cancel Ac    | tivity       |

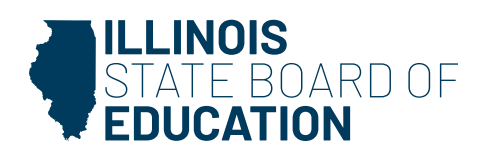

isbe.net/pdplus

## 5. Click Batch Upload Template.

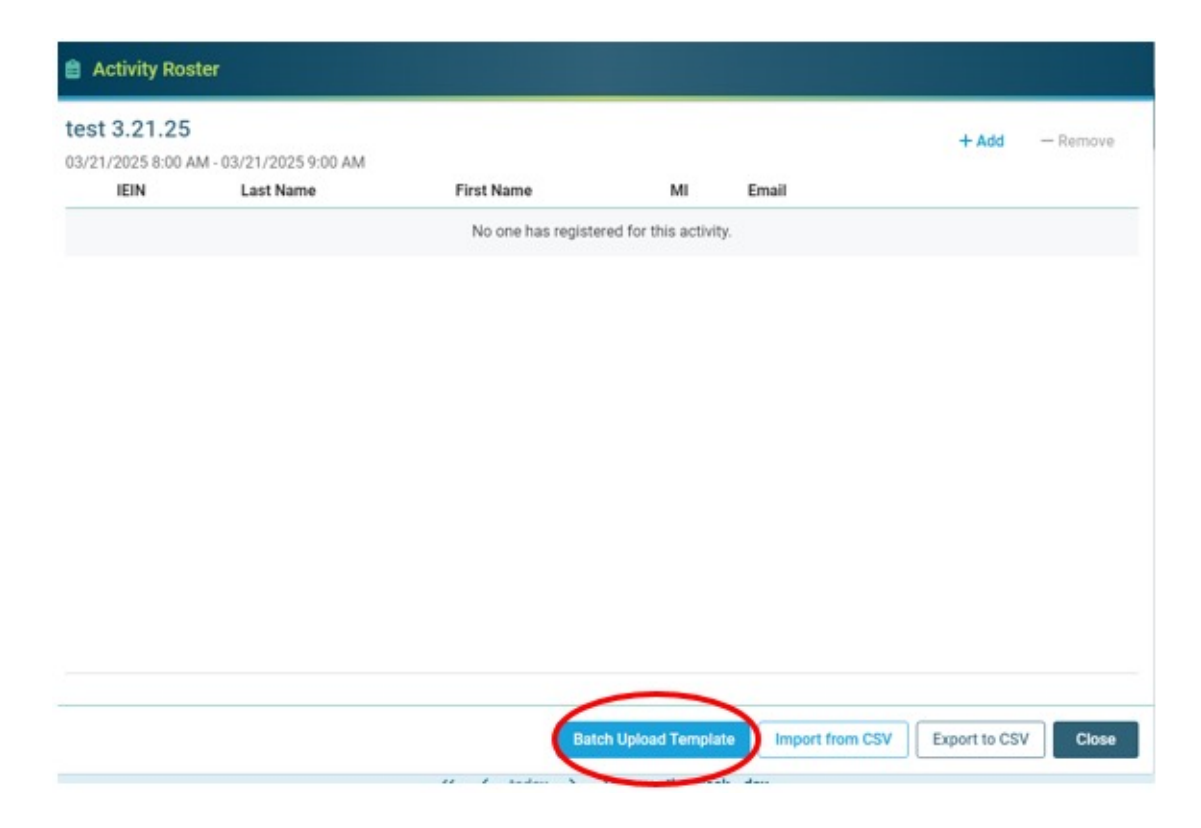

- 6. The Batch Upload Template can also be accessed by:
  - a. Clicking on the dropdown arrow on the **Edit** button.
  - **b.** Then selecting **Batch Upload Template**.

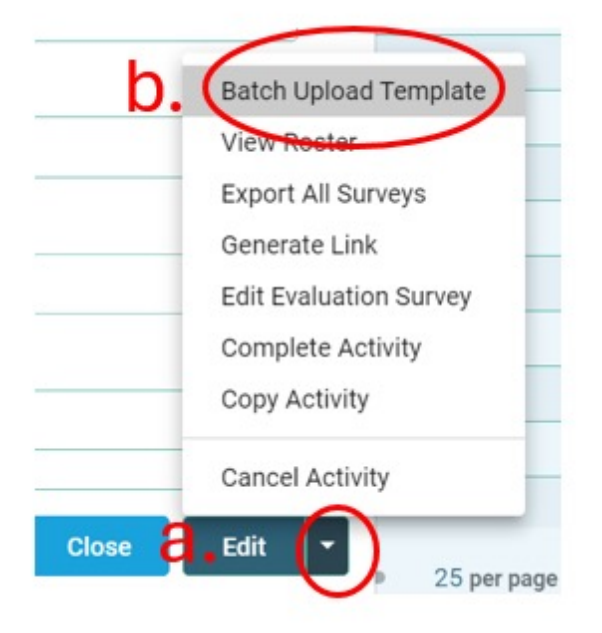

7. Open the CSV file from your recent download history.

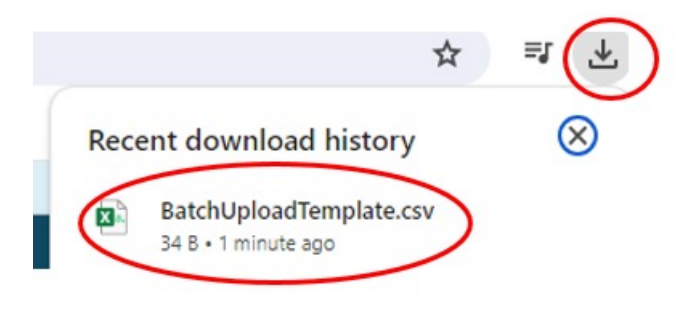

- **8.** You can use this template to take attendance during the PD activity or copy and paste the attendee's information onto this sheet.
- **9.** The attendee's Illinois Educator Identification Number (IEIN) and email address **must match** what is listed in their Educator Licensure Information System (ELIS) account.

| Α      | В           | С          | D  | E         | F       |
|--------|-------------|------------|----|-----------|---------|
| IEIN   | Last Name   | First Name | MI | Email     |         |
| 808889 | Coolteacher | Timmy      |    | ctaylor@i | sbe.net |
|        |             |            |    |           |         |

10. Once you have added the attendee to the list, click on File in the upper left-hand corner and then Save As to ensure the file saves as a CSV (Comma delimited)(\*.csv) file.

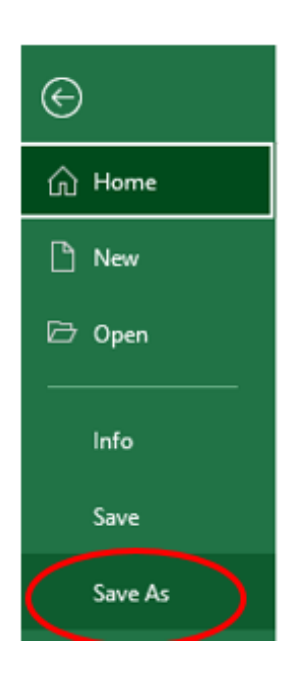

**11.** Return to PD+ account and click on **Import from CSV**.

| Activity Roste                     | r                    |                     |                       |                 |               |          |
|------------------------------------|----------------------|---------------------|-----------------------|-----------------|---------------|----------|
| test 3.21.25<br>03/21/2025 8:00 AM | - 03/21/2025 9:00 AM |                     |                       | (17)<br>(17)    | + Add         | — Remove |
| IEIN                               | Last Name            | First Name          | MI                    | Email           |               |          |
|                                    |                      | No one has register | ed for this activity. |                 |               |          |
|                                    |                      |                     |                       |                 |               |          |
|                                    |                      |                     |                       |                 |               |          |
|                                    |                      |                     |                       |                 |               |          |
|                                    |                      |                     |                       |                 |               |          |
|                                    |                      |                     |                       |                 |               |          |
|                                    |                      |                     |                       |                 |               |          |
|                                    |                      |                     |                       |                 |               |          |
|                                    |                      |                     |                       |                 |               |          |
|                                    |                      |                     |                       |                 |               |          |
|                                    |                      |                     |                       |                 |               |          |
|                                    |                      |                     |                       |                 |               |          |
|                                    |                      |                     |                       |                 |               |          |
|                                    |                      |                     |                       | $\sim$          |               |          |
|                                    |                      | Batch               | h Upload Template     | Import from CSV | Export to CSV | Close    |

- **12.** Locate where you saved the attendance sheet, click on the file, and then select **Open**.
- **13.** Select **Yes** when asked if you want to import the educators.

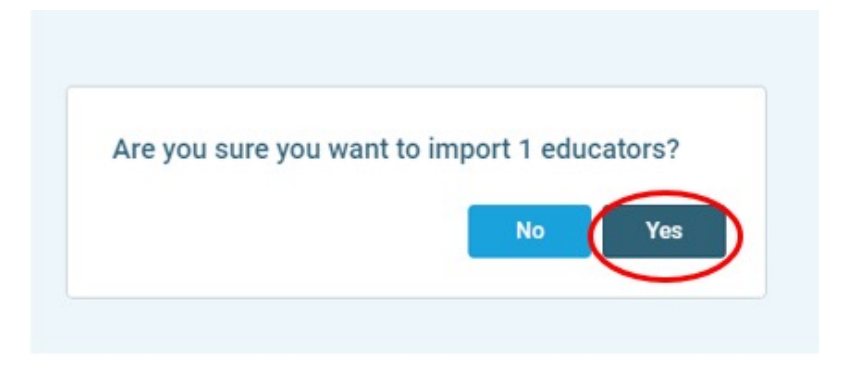

**14.** Next, the Bulk Registration Import Results will show you which educators were successfully added to the attendance roster.

| Bulk Registr | ation Import Resu | lts        |    |                  |            |
|--------------|-------------------|------------|----|------------------|------------|
| IEIN         | Last Name         | First Name | МІ | Email            | Result     |
| 808889       | Coolteacher       | Timmy      |    | ctaylor@isbe.net | Successful |

- a. If the IEIN and email do not match, then the participant will not receive professional development hours. You will see a message on the registration results showing which educators will not receive PD hours.
- **b.** This message lets you know the email address does not match what is listed in ELIS. This same message is shown if the IEIN does not match what is listed in ELIS.

| Registration Impo | ort Results |                 |                                                |
|-------------------|-------------|-----------------|------------------------------------------------|
| First Name        | МІ          | Email           | Result                                         |
| Timmy             |             | taylor@isbe.net | Educator email does not match email from IEIN. |

**15.** You can download the Results for your records or select **Close**.

| EIN   | Last Name   | First Name | MI | Email            | Result     |
|-------|-------------|------------|----|------------------|------------|
| 08889 | Coolteacher | Timmy      |    | ctaylor@isbe.net | Successful |
|       |             |            |    |                  |            |
|       |             |            |    |                  |            |
|       |             |            |    |                  |            |
|       |             |            |    |                  |            |
|       |             |            |    |                  |            |
|       |             |            |    |                  |            |
|       |             |            |    |                  |            |
|       |             |            |    |                  |            |
|       |             |            |    |                  |            |

- **16.** Then, you will click on **Close** again.
- **17.** You will be directed back to the activity on the provider calendar screen.
  - **a.** Click on the dropdown arrow on the **Edit** button.
  - **b.** Then select **Complete Activity**.

| 🗊 Activity - test 3.21.25 |                    | ×                                 |
|---------------------------|--------------------|-----------------------------------|
| Details                   | Description        | Location                          |
| Title test 3.21.25        |                    | ID 11473                          |
| Start                     | End                | Sat                               |
| 03/21/2025 8:00 AM        | 03/21/2025 9:00 AM |                                   |
| Provider                  |                    |                                   |
| Menard/Sangamon ROE       |                    | Batch Upload Template             |
| Hours                     | Туре               | View Roster<br>Export All Surveys |
| 1                         | In-Person          | Generate Link                     |
| URL                       |                    | Edit Evaluation Survey            |
|                           |                    | Complete Activity                 |
|                           |                    | Cancel Activity                   |
|                           |                    | Close Edit                        |

- **18.** Select all attendees who should receive professional development hours.
  - **a.** During this time, you may adjust the hours awarded if an educator only attended part of the activity.
  - **b.** You also may add additional attendees by clicking the **Add** button.
  - **c.** Once attendance is verified, you will click **Verify Attendance**.

| Attendance | Hours | IEIN   | 0 Last Name | First Name | 0 MI | 0 Email          |   |
|------------|-------|--------|-------------|------------|------|------------------|---|
| • a        | 1.00  | 808889 | Coolteacher | Timmy      | J    | ctaylor@isbe.net | t |

**19.** You are not required to enter an email to test the evaluation notification. Instead, just click **OK**.

| Enter an email to test the Evaluation Notification | ×  |
|----------------------------------------------------|----|
| Email Address                                      |    |
|                                                    |    |
|                                                    | ОК |

- **20.** You can continue to add attendees to a saved batch upload list or CSV file. The file can be imported as many times as needed until all attendees are included on the attendance roster in PD+ for a particular activity.
  - a. The system will only add attendees that are not already included on the attendance roster.
  - **b.** You will need to repeat steps 17-19, marking the activity as complete, to award professional development hours to newly added attendees.
- **21.** You have successfully added attendees to the roster using the batch upload feature. You also marked the activity as complete and verified the attendance. All educators whose attendance was verified will receive a notification in PD+ to complete Form 77-21A to receive PD hours. Once Form 77-21A is completed by the educator, PD hours will be awarded for the activity. An educator will not receive PD hours until the activity is marked as complete and Form 77-21A is completed.

## Please send any questions to PDPlus@isbe.net.